# Your Guide to MyChoice<sup>™</sup> Accounts

This is your guide to making the most of your MyChoice Accounts. Inside, you'll find tips for managing your benefit spending accounts and using all the resources available to you to make saving and spending easy.

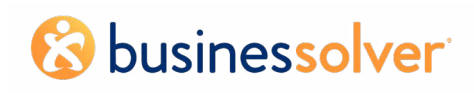

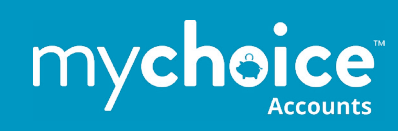

## Contents

| Your MyChoice™ Account Resources   |
|------------------------------------|
| Managing Your Accounts             |
| Using The Site4                    |
| Home Page4                         |
| Account Summary Page4              |
| Accounts                           |
| View Details5                      |
| Request Payment/Reimbursement6     |
| Paying a Provider6                 |
| Manage7                            |
| Managing Your Cards7               |
| Bank Accounts7                     |
| Using the MyChoice Mobile App11    |
| Managing Your Accounts on the Go11 |
| Using Your MyChoice Visa Card12    |
| Documenting Your Card Expenses12   |

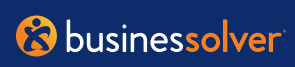

## Your MyChoice<sup>™</sup> Account Resources

It's easy to manage all your benefit spending accounts with these resources:

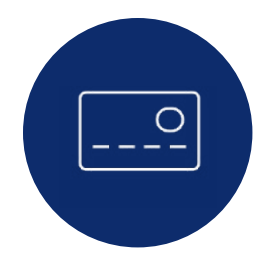

Your MyChoice Accounts Visa<sup>®</sup> debit card. Use it to pay for reimbursable, qualified expenses. The card is linked to the accounts you're participating in, allowing you to manage all your benefit accounts with a single card. Activate your MyChoice debit card and set up your PIN by calling Card Services at **1-800-819-9889**. Be sure to sign the back of your card before using it.

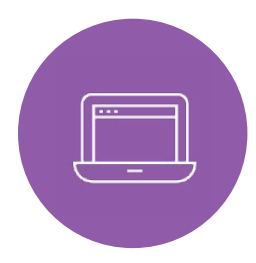

**Your Benefits Website.** Manage your accounts when you visit your benefits portal, the same website you use for your other benefits. Log in with the same username and password you use for your other benefits. Once logged in, select your name in the right-hand corner and choose Consumer Accounts from the drop-down menu.

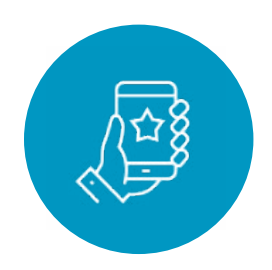

Your MyChoice<sup>™</sup> Mobile App. View your MyChoice Accounts on your mobile device. With the MyChoice Mobile App, you can easily manage your accounts whenever you need, and wherever you are. Simply visit your favorite app store and search for MyChoice Mobile App. You can either retrieve the access code from your online benefits portal or use your benefits portal username and password to set up MyChoice Mobile App access.

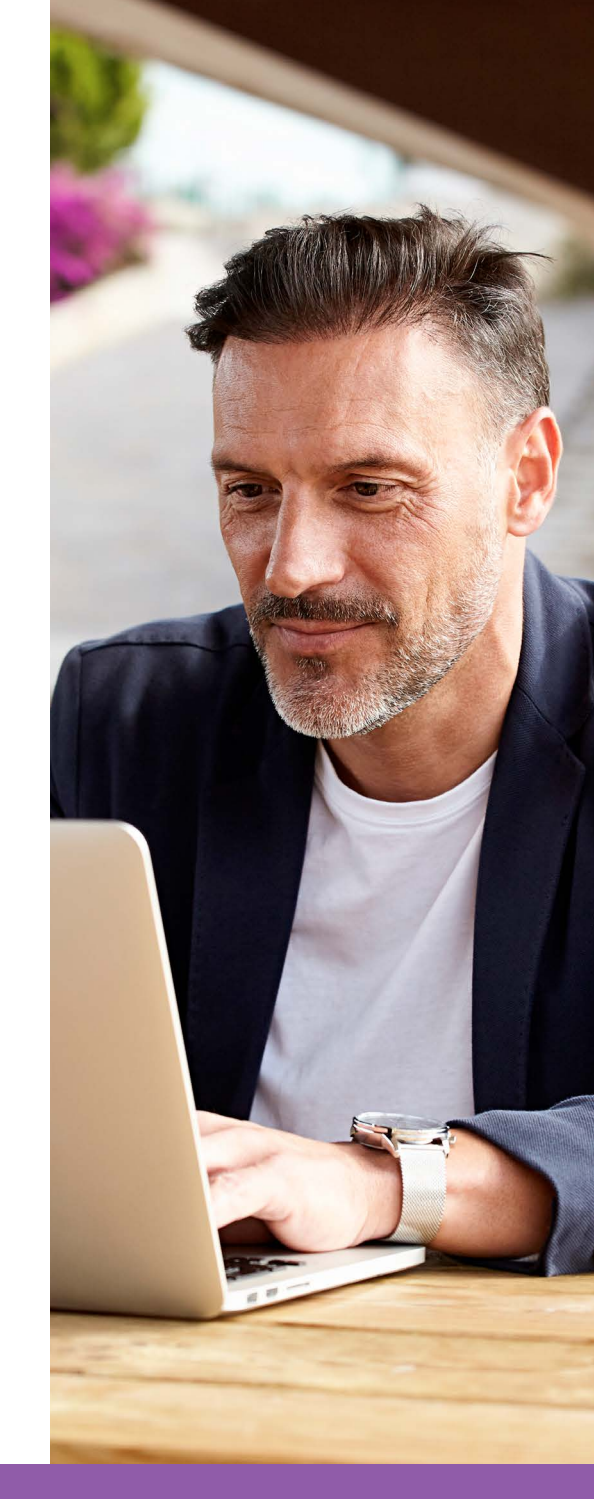

## Managing Your Accounts

No matter which accounts you have, you can manage them all in the same place. Whether you visit your benefits website or the MyChoice Mobile App, you'll be able to:

- See your account balances in real time
- Upload your documentation of expenses such as Explanation of Benefits, itemized invoices, or any document that contain dates of service, patient, provider name, amount and type of service
- Submit claims for reimbursement:
  - **Online:** Your Benefits Portal
  - **Mobile:** MyChoice Mobile App
  - Email: claims@ mychoiceaccounts.com
  - **Fax:** 855-883-8542
  - **Mail:** MyChoice Accounts, MSC 163940, PO Box 105168, Atlanta, GA 30348-5168

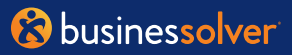

## **Using the Site**

| Account                         | Benefits                       |
|---------------------------------|--------------------------------|
| \$ Consumer Accounts            | Benefit Summary                |
| (1) Profile                     | 2020 Annual Enrollment Benefit |
| 🖹 Personal Documents            | Total Rewards                  |
| Message Center 🛛 💈 🛛 🖉          |                                |
| Account Details                 | Transactions                   |
| View Paychecks                  | 2020 Annual Enrollment         |
| View Out of Pocket / Deductible | Change My Benefits             |
|                                 | 🕒 Log Out                      |

#### **Home Page**

Navigate to your name in the top right corner of the page. Click on your name and select Consumer Accounts. This will take you to the Account Overview page.

### Account Summary Page

From this page, you can manage your accounts, reimbursements, direct deposits and more! To start, at the top of the page, you'll see messages about any action you may need to take to manage your accounts.

| Зпе      | aith Savings          | Account             |                 |               |                     |        |           |           |
|----------|-----------------------|---------------------|-----------------|---------------|---------------------|--------|-----------|-----------|
|          |                       |                     |                 |               |                     |        |           |           |
|          | ir USA account inform | nation holow. For r | nore ontions cl | ick Wiew Dota | ile'                |        |           |           |
| Account  | t Activity            |                     |                 |               |                     |        |           |           |
| Year     |                       | Туре                |                 | Provider      |                     | Status |           |           |
| 2019     |                       | All                 | ٠               | All           | ٠                   | All    |           |           |
| Trans ID | TransactionDate       | Туре                | Provider        |               | Status              |        | Amount    | Actions   |
| #746912  | 08/15/2019            | Request             | Walmart - 418   |               | Needs Documentation |        | -\$120.00 | Actions + |
| #751546  | 08/15/2019            | Request             | Smith Orthodo   | ntia          | Complete            |        | \$100.00  | Details   |
| #741575  | 08/01/2019            | Contribution        | n/a             |               | Complete            |        | \$100.00  |           |
|          |                       |                     |                 |               |                     |        |           | _         |

At the top of the page you'll see a menu containing:

- Accounts: This menu gives you a list of all the accounts you're participating in. Just click on the one you want to manage to get to the Account Overview page.
- Manage: This menu gives you choices about specific action you may want to take, like managing your MyChoice Visa, or the details for providers connected to your benefit spending account expenses.

😵 businessolver

Within each account option, you can:

- **View Details:** This will show you the latest transactions that have taken place within your account so you can stay up to date with your balance.
- **Request Payment:** This option allows you to submit receipts or other documents for reimbursement. It's only available for Flexible Spending Accounts, Commuter Parking, and Health Reimbursement Accounts.
- **Request Transfer:** This option allows you to request reimbursement to yourself for any out-ofpocket expense eligible for reimbursement from a Health Savings Account. To use this option, you must have a verified bank account on file. For more information, refer to the **Manage** section beginning on page 7.
- Pay a Provider: Allows you to pay a provider directly for your eligible expenses.

See below for more details.

|                                                           | xible Spending A                                            | ccount                                    |                                               |                      |                                                        |                               |                                                 |                       |
|-----------------------------------------------------------|-------------------------------------------------------------|-------------------------------------------|-----------------------------------------------|----------------------|--------------------------------------------------------|-------------------------------|-------------------------------------------------|-----------------------|
| 🛕 All 20                                                  | 19 FSA Requests must be su                                  | bmitted by 03/31/2020.                    | Any balance leftover                          | after this date will | be lost.                                               |                               |                                                 |                       |
| 2019 Elec                                                 | ction Amount: \$50                                          | 00.00                                     |                                               |                      |                                                        |                               |                                                 |                       |
| Total Contri                                              | ibutions                                                    |                                           |                                               |                      |                                                        |                               |                                                 | \$2,400.00            |
| Total Paid                                                |                                                             |                                           |                                               |                      |                                                        |                               |                                                 | -\$494.93             |
| Balance                                                   |                                                             |                                           |                                               |                      |                                                        |                               |                                                 | \$1,905.07            |
|                                                           |                                                             |                                           |                                               |                      | Plan Details Pay                                       | a Provider                    | Request Reir                                    | mbursement            |
| Account                                                   | t Activity                                                  |                                           |                                               |                      | Plan Details Pay                                       | a Provider                    | Request Rein                                    | mbursement            |
| Account<br>Year                                           | t Activity                                                  | Туре                                      |                                               | Provider             | Plan Details Pay                                       | status                        | Request Reir                                    | mbursement            |
| Account<br>Year<br>2019                                   | t Activity                                                  | Type<br>All                               | ,                                             | Provider<br>All      | Plan Details Pay                                       | Status<br>All                 | Request Rein                                    | mbursement<br>•       |
| Account<br>Year<br>2019<br>Trans ID                       | t Activity<br>*<br>TransactionDate                          | Type<br>All<br>Type                       | •<br>Provider                                 | Provider<br>All      | Plan Details Pay                                       | Status                        | Request Rein                                    | nbursement<br>Actions |
| Account<br>Year<br>2019<br>Trans ID<br>#746912            | t Activity<br>TransactionDate<br>08/15/2019                 | Type<br>All<br>Type<br>Request            | Provider     Walmart - 418                    | Provider<br>All      | Plan Details Pay T Status Needs Dacumentation          | Status<br>All                 | Request Rein                                    | Actions •             |
| Account<br>Year<br>2019<br>Trans ID<br>#746912<br>#751546 | * Activity<br>* TransactionDate<br>08/15/2019<br>08/15/2019 | Type<br>All<br>Type<br>Request<br>Request | Provider     Walmart - 418     Smith Orthodor | Provider<br>All      | Plan Details Pay T Status Keeds Documentation Complete | s a Provider<br>Status<br>All | Request Rein<br>Amount<br>-\$120.00<br>\$100.00 | Actions<br>Details    |

#### **View Details**

Here, you can see an overview of your account (for example, contributions made for the year, claims paid, and available balance). You can also see detailed account activity, including each transaction, what its status is, the amount and actions you can take (like uploading documentation or viewing claim details).

Filtering features at the top of the page make it easy to navigate to the information you need.

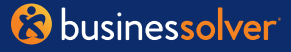

#### **Request Payment**

(Flexible Spending Accounts, Commuter Parking or Health Reimbursement Accounts)

To request payment/reimbursement, follow the instructions on the screen and fill in all required fields. If you have a question about whether a product or service is eligible for reimbursement, review your Eligible Expense Guide located in the Reference Center, review **IRS Publication 502**, or review our **online eligible expense list**.

#### **Request Transfer**

(Health Savings Accounts)

Follow the instructions on the screen and fill in all required fields.

#### Pay a Provider

If you want to use your account balance to pay a provider directly, just click the **Pay a Provider** button on the Account Overview page. You can select the provider name and indicate the date for the payment and additional details of service. Then, you can upload any required documentation and submit the expense for payment. MyChoice Accounts will manage the payment based on your settings.

| 10:10         |                               | 🗢 🚍 |
|---------------|-------------------------------|-----|
| <             | Transfer Funds                | ۲   |
| From*         |                               |     |
| Se            | elect account to transfer fro | m   |
| То*           |                               |     |
| 5             | Select account to transfer t  | o   |
| Amount*       |                               |     |
| \$ 00,000.    | 00                            |     |
| Transfer Date | *                             |     |
| 7/22/2020     |                               |     |
| Description   |                               |     |
| Transfer De   | scription                     |     |
|               | Transfer                      |     |
|               | Cancel                        |     |
|               |                               |     |
|               |                               |     |
|               |                               |     |
|               |                               |     |
|               |                               |     |

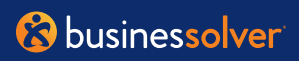

## Manage

When you select **Manage** at the top of the Account Overview Page, you will have several options:

- Cards: Manage your debit cards, report a lost card, lock a card, or a request a new card
- Bank Accounts: Set up your bank accounts for direct deposit
- Pending Transactions: Review all pending transactions
- **Providers:** Manage your providers stored in the system for Pay a Provider

#### Managing Your Cards

If you need to order a new card for yourself or any other eligible dependent, you can do through the **Manage Cards** page. You can also call the toll-free number on the back of your card.

For Health Savings Accounts, if you are ordering a MyChoice Visa debit card for an eligible dependent, that dependent must have a Social Security Number on file to complete your request. Dependent Social Security Numbers are not required for any other MyChoice Account card orders.

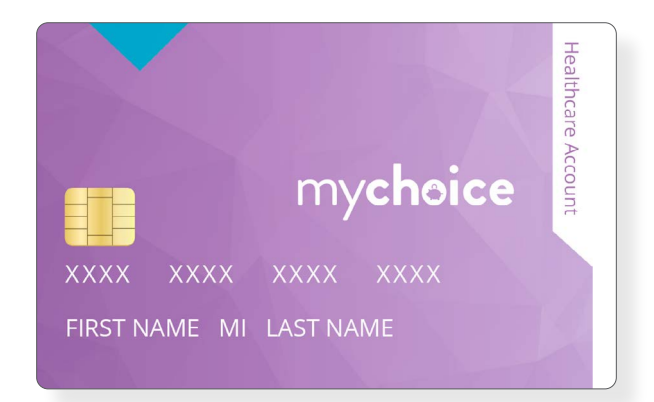

|                         |                       |                                      | Type Here to Search         |
|-------------------------|-----------------------|--------------------------------------|-----------------------------|
| Home 🕨 I Want To 👻 🔍 My | Health Benefits 🔹 💽 P | rotecting My Income 👻 🔍 Find it Fast |                             |
| lanage                  |                       |                                      |                             |
| MyChoice Accounts       | Manage 🗸 Activity     |                                      |                             |
|                         | Cards                 |                                      |                             |
| Linked Cards            | Bank Accounts         |                                      | + Add Additional Card       |
|                         | Providers             |                                      |                             |
|                         | Account Statements    |                                      |                             |
| Healthcare Card         |                       |                                      | Report Cards Lost or Stolen |
| Current Cards           |                       | Status                               | Action                      |
| Shelley's Card          |                       | Active<br>2020-06-02                 | Reissue Card                |
| Jerod's Card            |                       | 5sued                                | Reissue Card                |

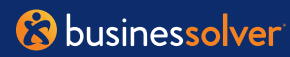

This page will allow you to set up your direct deposit for any of your MyChoice Accounts. Follow the instructions below to get started. To receive reimbursement for a Health Savings Account claim, you must add a bank account for verification.

Select +Add Account

Follow the instructions on screen to complete the process.

To complete the process, you will need to approve a trial deposit. This can be done by reviewing the deposits made to your bank account and then entering those back in the system by selecting **Verify Account**. The trial deposit process takes three to five business days to complete.

Trial deposits *are not* required for any other MyChoice Accounts.

| 10:11     |                      |                         | ••                     | <b>?</b>   |
|-----------|----------------------|-------------------------|------------------------|------------|
| <         | Ad                   | d Account               |                        | ۲          |
| Routing N | Routing A<br>umber * | 2000.52% 1000<br>CCOUNT | 1936<br>18<br>num & PA |            |
| Account N | lumber *             |                         |                        |            |
| xxxxxx    | xxx                  |                         |                        |            |
|           |                      | /lake Default /         | Account                |            |
|           |                      | Next                    |                        |            |
|           |                      | Cancel                  |                        |            |
| Ð         | $\bigcirc$           | +=                      | 0                      | <b>⊙</b> € |
|           |                      |                         |                        |            |
|           |                      |                         |                        |            |
|           |                      |                         |                        |            |

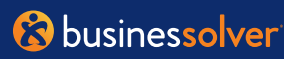

#### **Pending Transactions**

Pending transactions allows you to see what items are pending and may require further action. This can also be seen on the Account Detail page. If an item requires further action, you'll see a prompt at the top of the screen as well as in the detail. Simply select Attach Documentation and follow the instructions on screen.

| rider Year Type<br>I Total 2019 All The Annual Actions<br>INS ID Provider Transaction Date Category Type Status Amount Actions<br>52963 Walmart 03/15/2019 Medical Request Needs Documentation \$208.34 Attach Documentation<br>1500 Target Optical 03/12/2019 Vision Payment Pending \$38.50                              | ending                 | g Transactio   | ns          |                     |          |           |      |                     |        |          |                      |
|----------------------------------------------------------------------------------------------------|------------------------|----------------|-------------|---------------------|----------|-----------|------|---------------------|--------|----------|----------------------|
| Ins ID     Provider     Transaction Date     Category     Type     Status     Amount     Actions       52963     Walmart     03/15/2019     Medical     Request     Needs Documentation     \$208.34     Attach Documentation       11500     Target Optical     03/12/2019     Vision     Payment     Pending     \$38.50 | ovider                 | _              |             | /ear                |          |           | Туре |                     |        |          |                      |
| 52963     Walmart     03/15/2019     Medical     Request     Needs Documentation     \$208.34     Attach Documentation       51500     Target Optical     03/12/2019     Vision     Payment     Pending     \$38.50                                                                                                    | All<br>Frans ID        | Provider       | *<br>Transa | 2019<br>action Date | Category | •<br>Type | All  | Status              | *<br>A | mount    | Actions              |
| 31500 Target Optical 03/12/2019 Vision Payment Pending \$38.50                                                                                                    | ¥852963                | Walmart        | 03/15/      | 2019                | Medical  | Requ      | est  | Needs Documentation |        | \$208.34 | Attach Documentation |
|                                                                                                    | ¥851500                | Target Optical | 03/12/      | 2019                | Vision   | Paym      | nent | Pending             |        | \$38.50  |                      |
| 46532 Walgreens 03/10/2019 Medical Payment Pending \$25.75                                                                                                    | ¥8465 <mark>3</mark> 2 | Walgreens      | 03/10/      | 2019                | Medical  | Paym      | nent | Pending             |        | \$25.75  |                      |
| 34684 Walmart 03/08/2019 Medical Payment Pending \$75.40                                                                                                    | #834684                | Walmart        | 03/08/      | 2019                | Medical  | Paym      | nent | Pending             |        | \$75.40  |                      |

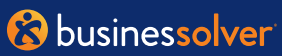

#### **Manage Your Investments**

All HSA investments will be managed directly through UMB Bank. UMB HSA Saver<sup>®</sup> was designed to provide a simplified approach to your HSA investments. Backed by UMB's experience and insight, HSA Saver is a powerful tool that makes investing a whole lot easier.

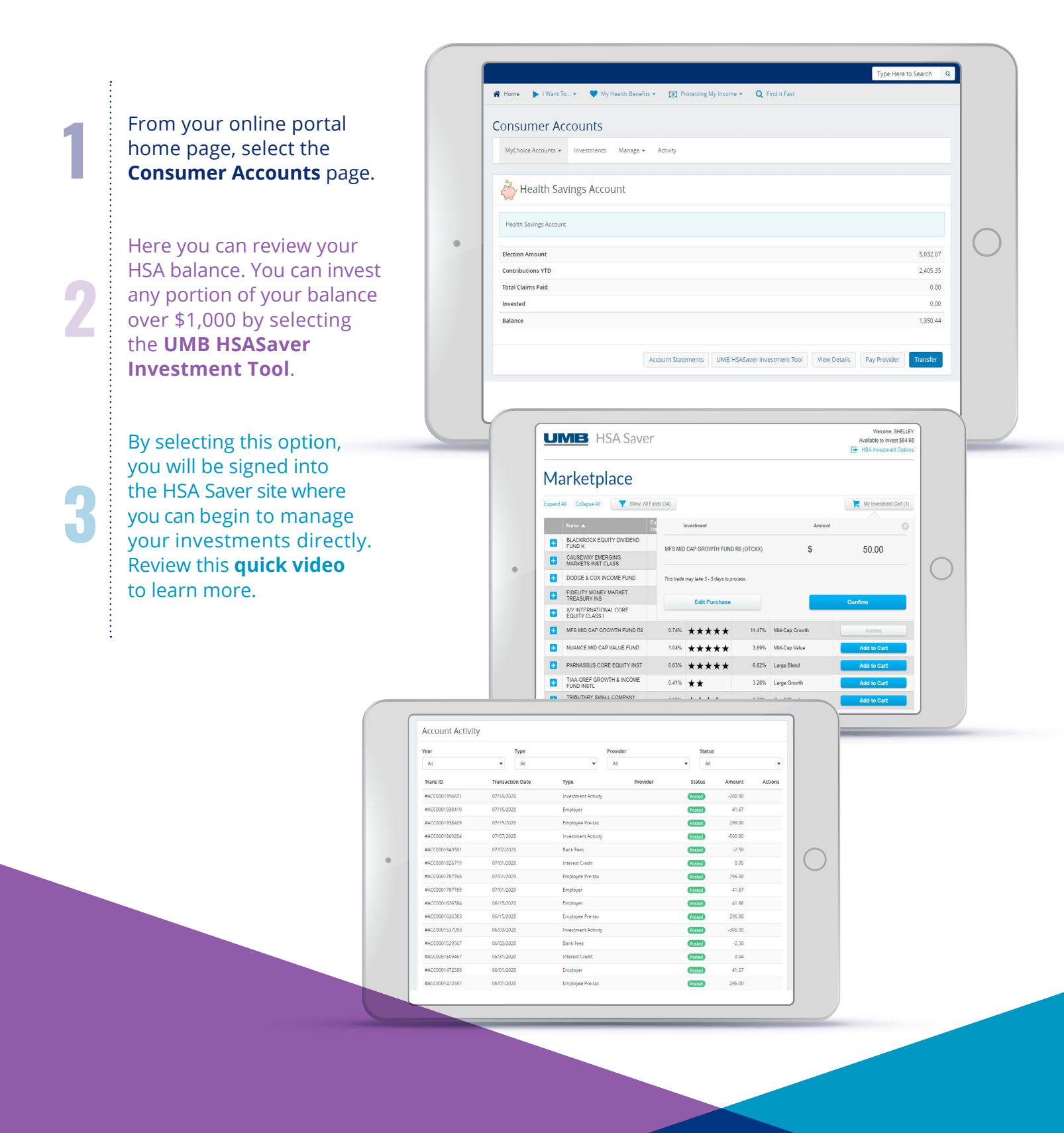

& businessolver

## **&** businessolver

# Using the MyChoice Mobile App

It's easy to manage your benefit spending accounts wherever you are with the MyChoice Mobile App. From the Home Page, you'll be able to see which accounts you're participating in and how much you're contributing for the year.

Tap on the piggy bank icon at the bottom of the home screen to see all your accounts and their current balances.

For more details, tap on an account name to see your annual election and how much of it you've spent, along with your current balance.

## Managing Your Accounts on the Go

With the MyChoice Mobile App, you can upload images of receipts for eligible benefit spending account receipts and submit claims for reimbursement, just like you can when using your desktop benefits portal.

To pay a provider or reimburse yourself, select **request reimbursement**. For HSAs, use the **transfer funds** option. Use your device's camera to take a photo of your documentation and immediately upload to your claim for faster claim approvals (FSA/HRA) or for your records (HSA). You can also take a photo of your documentation on the go and access it later when you file your claim. Simply attach the photo on the claim, fill in the details and select **save**.

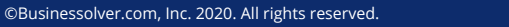

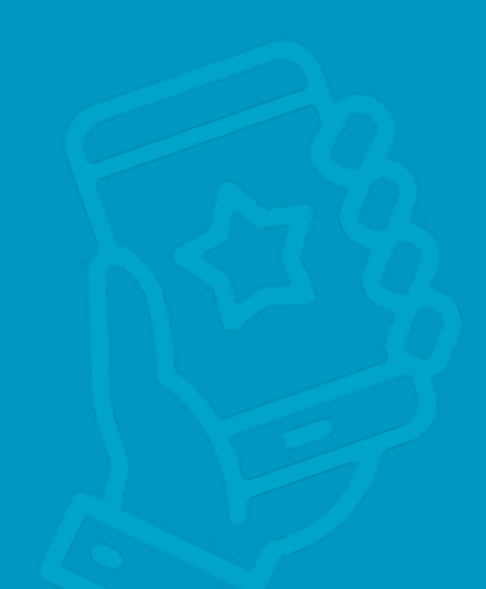

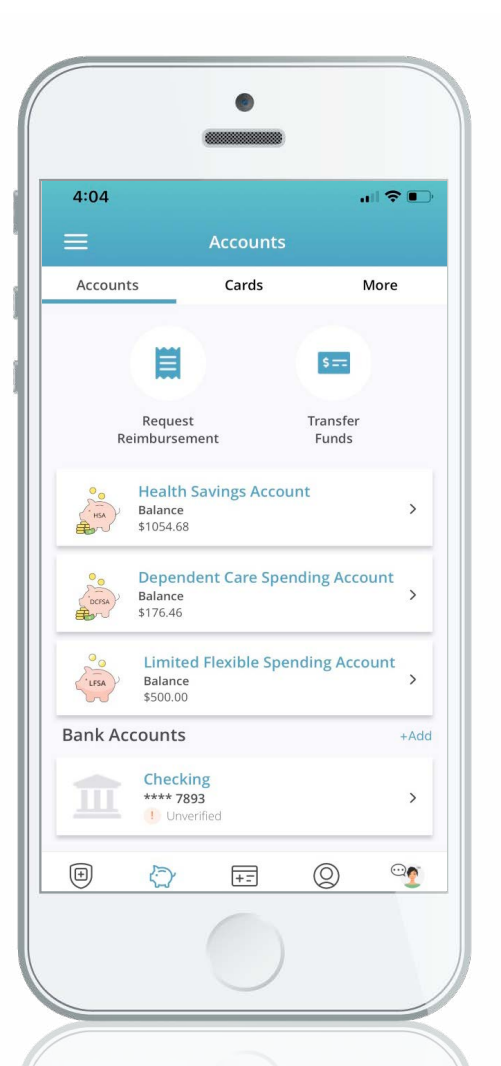

## Using Your MyChoice Visa debit Card

Whenever you want to use your benefit spending account to pay for an eligible expense, your MyChoice Visa debit card makes it easy.

Before using your MyChoice Visa debit card, you'll need to activate it. For added security, you can choose a PIN at the same time you activate your debit card. To do that, call Card Services at **1-800-819-9889**. Be sure to sign the back of your card before using it.

Once you activate and establish your PIN, you simply provide your card for payment. For your card to work, the merchant or provider must accept Visa. Your transaction will process like any other credit or debit card purchase. Always save your receipts. Your card is valid for three years, as long as you remain enrolled in a MyChoice Account.

## **Documenting Your Card Expenses**

#### Be sure to save your Explanation of Benefits & itemized documents

The IRS requires you to verify you're using your MyChoice Visa card for certain eligible purchases. In some cases, you will be asked to provide documentation. For expenses requiring documentation, your documents must have the following information:

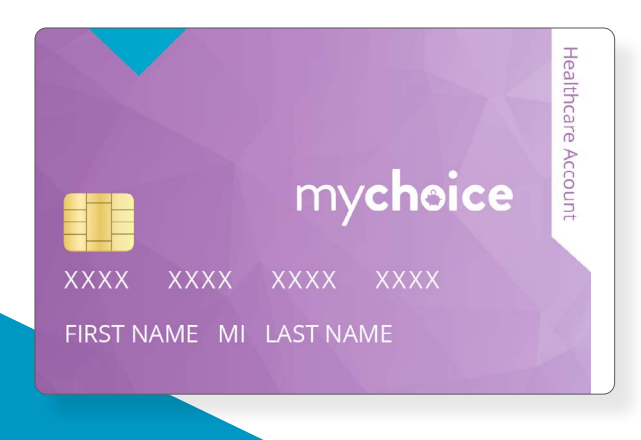

- Date of purchase or service
- Patient responsibility to pay
- Description of product or service
- Provider name
- Patient name (If applicable)

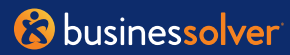

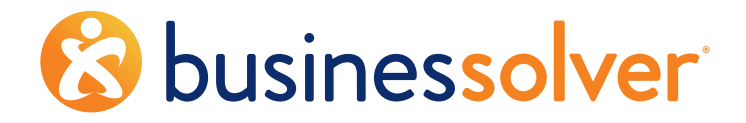

Market-Leading Benefits Administration Technology + Innovative, High-Touch Services

businessolver.com

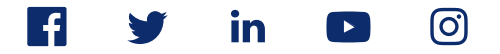

Investments in securities through UMB HSA Saver are: Not FDIC Insured • May Lose Value • No Bank Guarantee

<sup>1</sup>UMB Investment Management selects mutual funds in various asset classes for inclusion in the UMB HSA Saver Investment Program. UMB Custody Services provides safekeeping and settlement of the mutual fund investments in the UMB HSA Saver® investment program. UMB Investment Management and UMB Custody Services are departments of UMB Bank, n.a. UMB Bank, n.a. is a wholly owned subsidiary of UMB Financial Corporation. Funds in an HSA Deposit Account are held at UMB Bank, n.a., Member FDIC